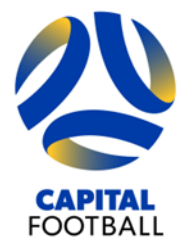

Football House Unit 2/3 Phipps Close Deakin ACT 2600 PO Box 50 Curtin ACT 2605 T +61 2 6260 4000 info@capitalfootball.com.au ABN: 16 413 452 268

# **INSTRUCTIONS FOR JUNIOR MATCH OFFICIALS (LEVEL 4)**

# **ENROLLING IN JUNIOR FOOTBALL MATCH OFFICIAL COURSE**

If you encounter any issues during registration, please contact <u>support@playfootball.com.au</u> for assistance

1. Go to PlayFootball, click on 'Coaches, Referees and Volunteers'

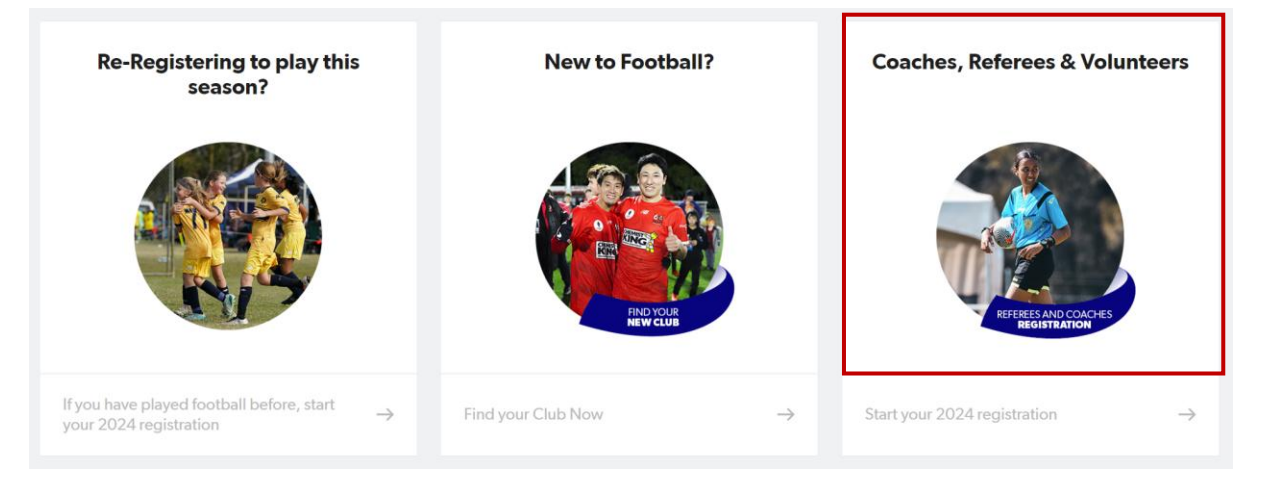

2. Click on 'Learner ACT' (page 3 of ACT Football Clubs, or use search bar)

| Club Registration                                                                                                    | n |                                          | Start typing the name of your co                | ub or association                                        |  |
|----------------------------------------------------------------------------------------------------|---|------------------------------------------|-------------------------------------------------|----------------------------------------------------------|--|
| All of Australia                                                                                                    | • | 66 clubs found                           |                                                 |                                                          |  |
| Australian Capital Territory •<br>New South Wales •<br>Northern Territory •<br>Oucensland •<br>South Australia •<br>Tasmania • |   | Capital Football Community<br>DEAKIN,ACT | Capital Football Holiday Clinics<br>DEAKIN, ACT | Capital Football National<br>Championships<br>Deakin,ACT |  |
|                                                                                                    |   | Capital Football Referees<br>DEAKIN,ACT  | Capital Futsal<br>DEAKIN,ACT                    | Crossroads FC<br>JAMISON CENTRE, ACT                     |  |
| Western Australia                                                                                                    |   | Football-Connect (Capital)<br>DEAKIN,ACT | Gungahlin United FC<br>GUNGAHLIN,ACT            | Lanyon United FC<br>LANYON,ACT                           |  |
|                                                                                                    | ( | Learner ACT<br>Learner,ACT               | Majura FC<br>DICKSON,ACT                        | Marist Canberra Football Club<br>PEARCE,ACT              |  |

3. You will be directed to the **new** PlayFootball login page – use your existing details, check the boxes and select 'Sign In'

| POTRALL                                                                                                  |                             | FOOTBALL                                                                                                    |      |
|----------------------------------------------------------------------------------------------------|-----------------------------|----------------------------------------------------------------------------------------------------|------|
| SIGN IN                                                                                                  | PARTICIPANT                 |                                                                                                    |      |
| Enter your Email                                                                                         |                             | FOOT                                                                                                    |      |
| Enter your Password                                                                                      |                             | FUUI                                                                                                    | DALL |
| I have read and agree to the <u>Terms &amp; Cor</u><br>I have read and agree to the <u>Privacy Polic</u> | iditions.<br>zy.            | STARI                                                                                                    | S    |
| By checking these boxes, I confirm my understar<br>agreements and policies outlined above.               | nding and acceptance of the | <b>HERE</b>                                                                                                    |      |
| Sign in                                                                                                  |                             |                                                                                                    |      |
| G Sign in with Go                                                                                        | ogle                        |                                                                                                    |      |
| Don't have an accou                                                                                      | nt yet?                     |                                                                                                    |      |
| Forgot your password?                                                                                    | Administrator access        | and the second second sec |      |

4. Select *'Details'* for the Learner Registration - Referee product, and then select *'Register'* on the next page.

| FOOTBALL           | Home<br>AVAILABLE PRODUCTS                                                                                                    |                         |
|--------------------|----------------------------------------------------------------------------------------------------|-------------------------|
| PARTICIPANT        |                                                                                                    |                         |
| Find a Product     | Q. Product:                                                                                                    | \Xi Filters 2           |
| ♀ My Registrations | Showing 1 results                                                                                                    | A                       |
| Annity Management  | Learner Registration - Referee<br>Learner ACT<br>Learner Registrations, Learner, ACT 2600<br>Appropriate for Mixed, 12:100 yp Registrations Open 02/12/2024<br>Yenue Learner By 30/12/2025 | OPEN FOR REGISTINATIONS |

5. Choose if you are registering yourself or someone else associated with your account. You should get a popup with your previous details, select *'Use Record'*.

| FOOTBALL                    | CAPITAL FOOTBALL REFEREES<br>PARTICIPANT REGISTRATION<br>Register to participate in All Leagues - Returning Referee (18+) for season 2025 |
|-----------------------------|----------------------------------------------------------------------------------------------------|
|                             | WHO ARE YOU REGISTERING FOR:         Myself         Somebody else                                                                         |
| SCD Project<br>Coordination | Capital Chemist & Blumers term Local Peoples St John Durit Covernment                                                                     |

| ASSOCIATED PARTICIPANTS HISTORY FOUND |  |  |  |  |
|---------------------------------------|--|--|--|--|
| d below to proceed.                   |  |  |  |  |
|                                       |  |  |  |  |
| Use Record                            |  |  |  |  |
|                                       |  |  |  |  |

6. Ensure you have all documents ready for registration, this includes a WWVP card (from Access Canberra) for participants aged 16 and older. You will need to have a volunteer check at a minimum.

| FOOTBALL     |        | Capital Football Referees PARTICIPANT REGISTRATION Register to participate in All Leagues - Returning Referee (18+) for season 2025                                                                                                    |       |
|--------------|--------|----------------------------------------------------------------------------------------------------|-------|
|              |        | JUST BEFORE YOU GET STARTED         Your you do some of these documents to complete your registration through the online portal.         Image: The add the of yourself         Image: The add the of yourself         Image: The add the of yourself         Image: The add the of yourself         Image: The add the of yourself         Image: The add the of yourself         Image: The add the of yourself         Image: The add the of yourself         Image: The add the of the following documents for approval. You may be added to physically provide the relevant documents for sighting by approved personnel.         Image: The add the of the following documents for approval. You may be added to physically provide the relevant documents for sighting by approved personnel.         Image: The add the of the following documents for approval. You may be added to physically provide the relevant documents for sighting by approved personnel.         Image: The add the of the following documents for approval. You may be added to physically provide the relevant documents for sighting by approved personnel.         Image: The add the of the following documents for approval. You may be added to physically provide the relevant documents for sighting by approved personnel.         Image: The add the add the |       |
| Concerning P | Cancel |                                                                                                    | Start |

7. Follow the prompts, ensuring that the steps on the left of the screen show green ticks. No tick means there is required information missing – you will need to go back to the step with missing information.

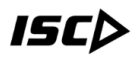

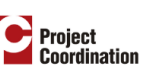

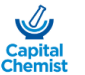

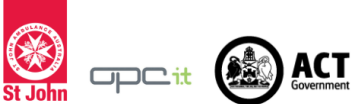

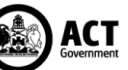

8. If aged 16 and older, enter WWVP details – you will not be able to register without a *WWVP card* 

| FOOTBALL                       |        | CAPITAL FOOTBALL REFEREES                                                                                  |  |  |  |  |  |
|--------------------------------|--------|----------------------------------------------------------------------------------------------------|--|--|--|--|--|
| PARTICIPANT REGIST             | RATION | REGULATION DETAILS<br>Register to participate in All Leagues - Returning Referee (18+) for season 2025     |  |  |  |  |  |
| Step 1<br>Participant Details  | ۲      | DO YOU HAVE A WORKING WITH CHILDREN CHECK (WWCC)?                                                          |  |  |  |  |  |
| Step 2<br>Contact Details      | 0      | For this registration you require a WWCC in the state of ACT. This can be added later. Yes, I do Yes, I do |  |  |  |  |  |
| Step 3<br>Regulation Details   | 0      | No, I don't                                                                                                |  |  |  |  |  |
| Step 4<br>Additional Questions |        |                                                                                                    |  |  |  |  |  |
| Step 5<br>Verify Identity      |        | Tour working with Child Check File Name: wwcc-1/38/1683/9/73.jpeg                                          |  |  |  |  |  |
| Stop 6<br>Review               |        | Select a state Document Type                                                                               |  |  |  |  |  |
| Step 7<br>Payment              |        | Australian Capital Territory WWCC                                                                          |  |  |  |  |  |
|                                |        | Type of Check V<br>Pald: Employee                                                                          |  |  |  |  |  |

a. Enter the issue date as five years before the expiry date

- Finalise your details and submit there is no fee for this registration Registrations for referees under 16 will go to Football Australia for WWVP exemption approval.
- 10. Once approved, gain access to Learning Management System <u>learn.footballaustralia.com.au</u>
- 11. Click on 'Learner (Football Account)' and login using PlayFootball details

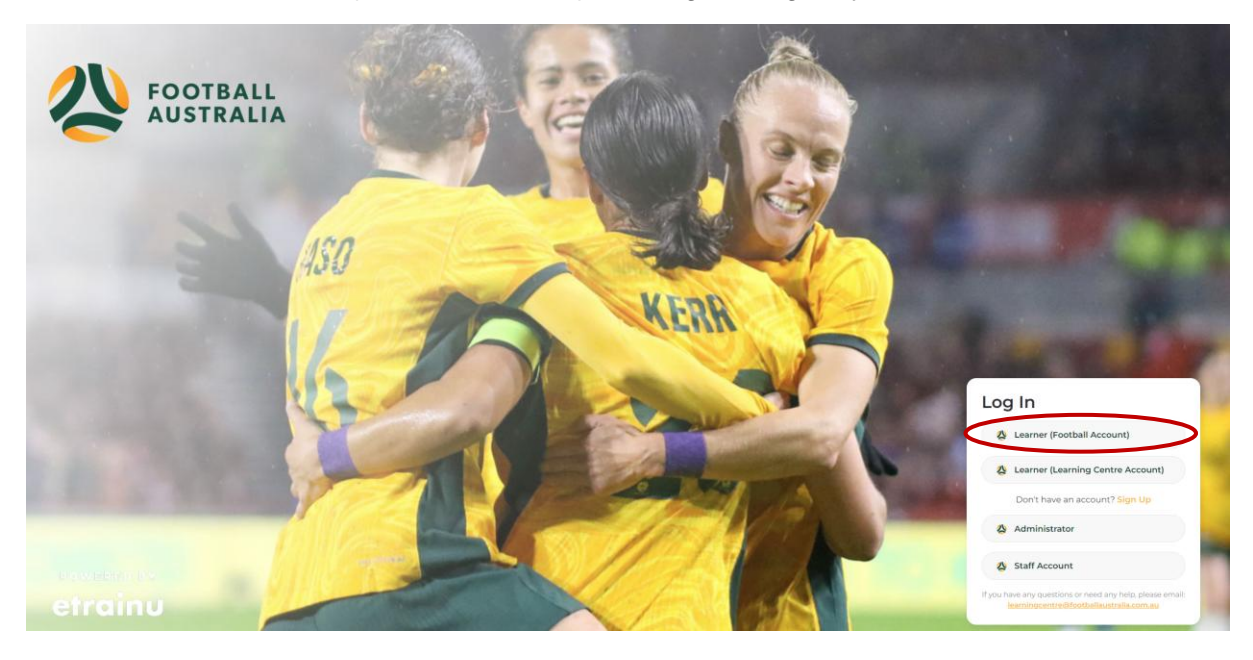

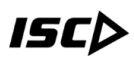

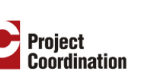

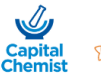

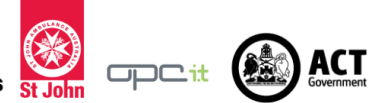

NOTE: If 'Multiple registrations against account' error appears on login (see below), please email the Learning Centre Team (learningcentre@footballaustralia.com.au) with FFA numbers and they will organise access

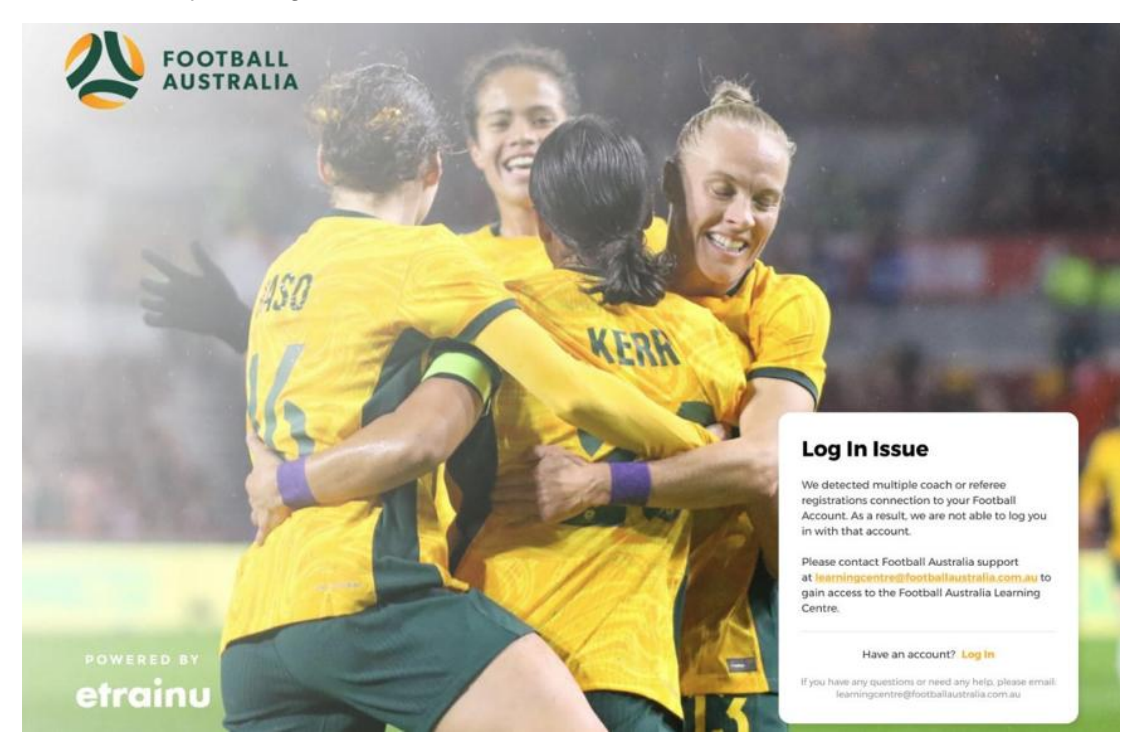

## 12. Select 'Training Library' from left hand side

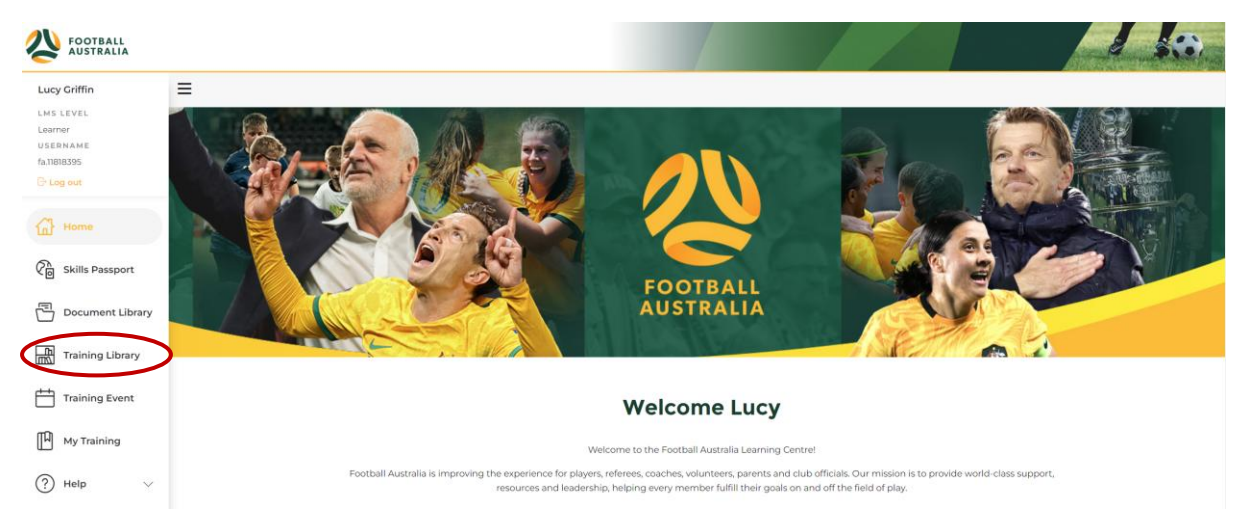

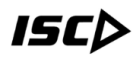

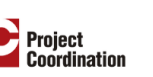

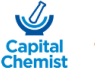

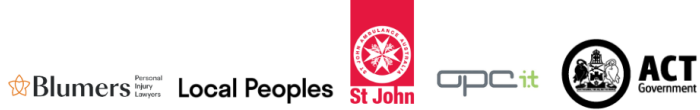

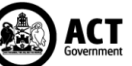

## 13. Go to 'Referee Community' and select 'View Courses'

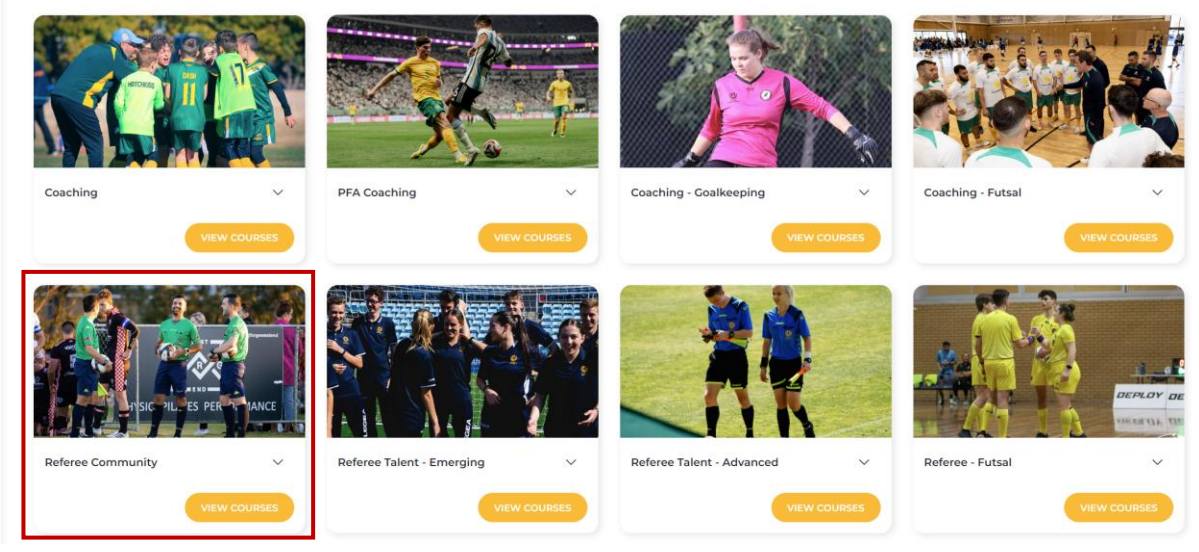

#### **Course Categories**

#### 14. Enrol and complete the 'Laws of the Game' course

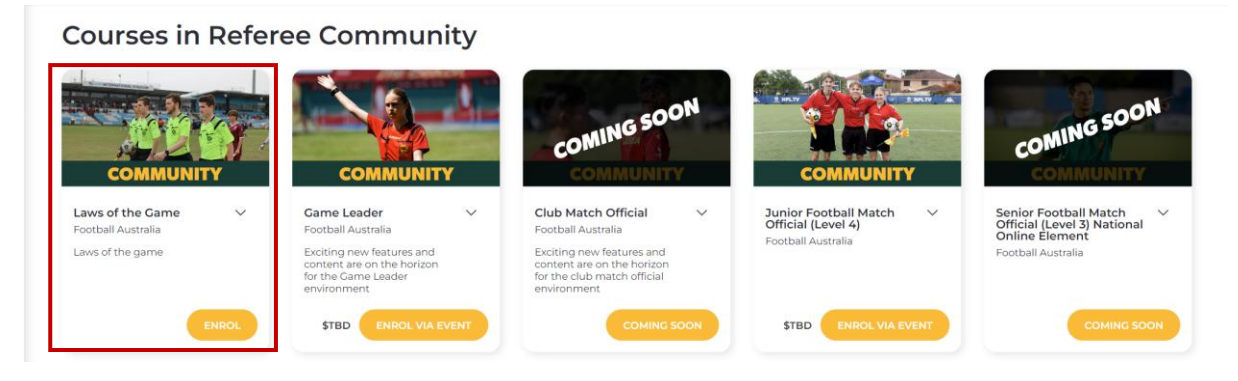

15. Once done, enrol in the Junior Match Official (Level 4) course by going to back to the *Referee Community*' courses page and selecting *Enrol via Event*' under *Junior Football Match Official*'

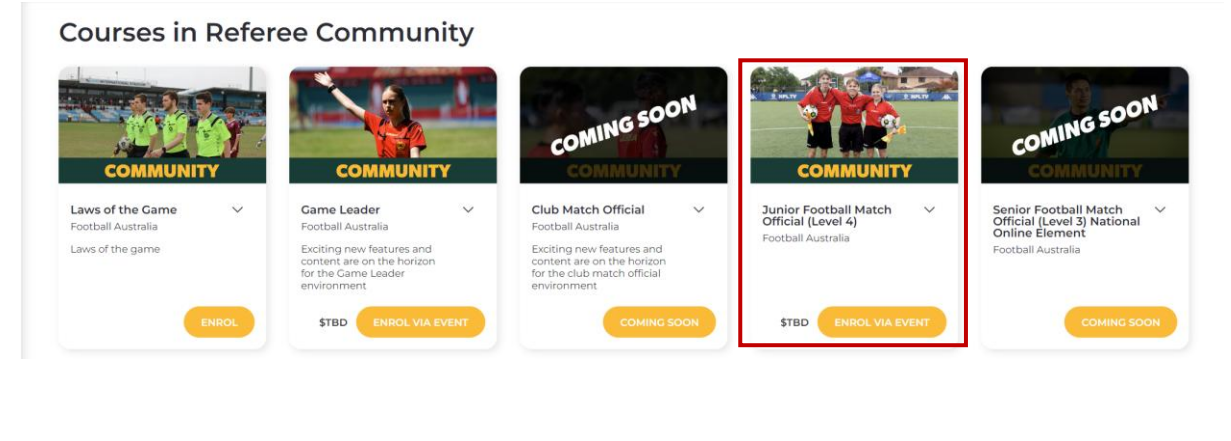

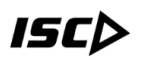

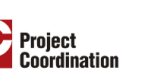

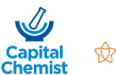

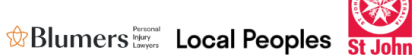

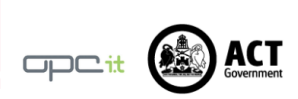

## 16. Select the Training Event that you wish to attend and register

| Training Event                                |                                |                           |                                    |     |                                                                     |         |                                       |  |
|-----------------------------------------------|--------------------------------|---------------------------|------------------------------------|-----|---------------------------------------------------------------------|---------|---------------------------------------|--|
| Member Associations                           |                                | Location                  | Location                           |     |                                                                     | Courses |                                       |  |
| Capital Football (Assoc) × Search             | h events by member association | Search events by l        | Search events by location 🔶 10km 🗸 |     | Junior Football Match Official (Level 4) × Search events by course( |         |                                       |  |
| My Enrolled Events M                          | ly Waitlisted Events 🕥 Even    | ts With Positions Availab | le                                 |     |                                                                     |         |                                       |  |
| <                                             |                                |                           | March 2024                         |     |                                                                     |         |                                       |  |
| Sun                                           | Mon                            | Tue                       | Wed                                | Thu |                                                                     | Fri     | Sat                                   |  |
|                                               |                                |                           |                                    |     |                                                                     |         |                                       |  |
|                                               | 4                              |                           | 6                                  |     |                                                                     |         |                                       |  |
| 10                                            |                                |                           |                                    |     | 14                                                                  | 15      |                                       |  |
| 17<br>930a Capital Football Junior Football N |                                |                           |                                    |     |                                                                     | 2       | 9:30a Capital Football Junior Footbal |  |
| 24                                            |                                |                           |                                    |     |                                                                     | 29      | 3                                     |  |
|                                               |                                |                           |                                    |     |                                                                     |         |                                       |  |

17. Go to 'My Training' and complete the four online Junior Football Match Official modules **<u>BEFORE</u>** attending the in-person course.

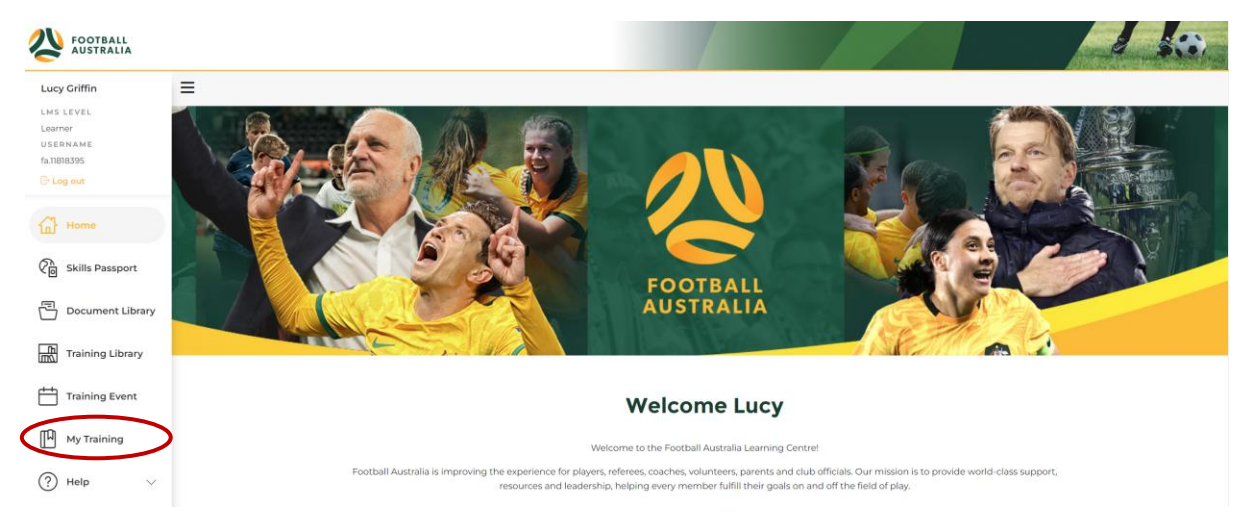

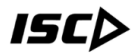

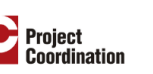

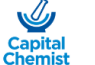

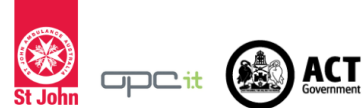

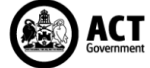